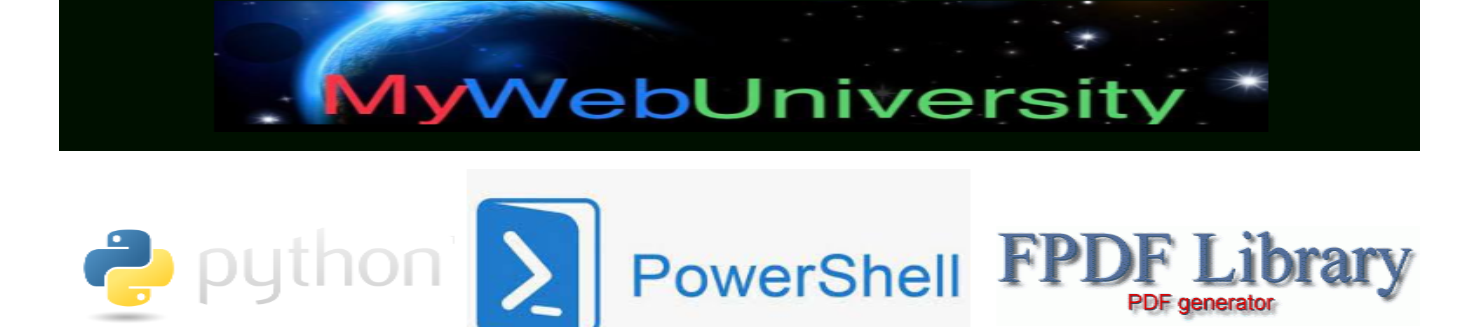

# Full credit is given to the above companies including the OS that this TDF file was generated!

# PowerShell Get-Help on command 'Get-UevConfiguration'

PS C:\Users\wahid> Get-Help Get-UevConfiguration

NAME

Get-UevConfiguration

#### SYNOPSIS

Gets the UE-V configuration settings.

# SYNTAX

Get-UevConfiguration -Computer [<CommonParameters>]

Get-UevConfiguration -CurrentComputerUser [<CommonParameters>]

Get-UevConfiguration -Details [<CommonParameters>]

# DESCRIPTION

The Get-UevConfiguration cmdlet gets the Microsoft User Experience Virtualization (UE-V) configuration settings. If you specify the Computer parameter, the cmdlet gets the settings for all users on the computer. If you specify the CurrentComputerUser parameter, the cmdlet gets the settings for just the current user.

# PARAMETERS

#### -Computer [<SwitchParameter>]

Indicates that the cmdlet gets the UE-V configuration settings for all users on the computer.

#### -CurrentComputerUser [<SwitchParameter>]

Indicates that the cmdlet gets the UE-V configuration settings for the current user only.

-Details [<SwitchParameter>]

Indicates that the cmdlet gets the UE-V configuration settings, including all of the details.

# <CommonParameters>

This cmdlet supports the common parameters: Verbose, Debug, ErrorAction, ErrorVariable, WarningAction, WarningVariable, OutBuffer, PipelineVariable, and OutVariable. For more information, see about\_CommonParameters (https:/go.microsoft.com/fwlink/?LinkID=113216).

----- Example 1: Get the uev\_tla configuration ------

# PS C:\> Get-UevConfiguration

| Кеу                                   | Value                             |  |
|---------------------------------------|-----------------------------------|--|
|                                       |                                   |  |
| MaxPackageSizeInBytes                 | 700000                            |  |
| SettingsImportNotifyDelayInSeconds 10 |                                   |  |
| SettingsImportNotifyEnabl             | ed False                          |  |
| SettingsStoragePath                   | \\ServerName\Path\To\CentralStore |  |
| SettingsTemplateCatalogPath           |                                   |  |

SyncEnabled

SyncMethod OfflineFiles

SyncFromRepositoryTimeoutInMilliseconds 2000

This command gets the active UE-V configuration on the computer where you run

the cmdlet.

------ Example 2: Get the computer-wide configuration ------

True

PS C:\> Get-UevConfiguration -Computer

| Key                                          | Value                             |  |
|----------------------------------------------|-----------------------------------|--|
|                                              |                                   |  |
| MaxPackageSizeInBytes                        | 700000                            |  |
| SettingsImportNotifyDelayInSeconds           |                                   |  |
| SettingsImportNotifyEnabled                  |                                   |  |
| SettingsStoragePath                          | \\ServerName\Path\To\CentralStore |  |
| SettingsTemplateCatalogPath                  |                                   |  |
| SyncEnabled                                  |                                   |  |
| SyncMethod                                   | OfflineFiles                      |  |
| SyncFromRepositoryTimeoutInMilliseconds 2000 |                                   |  |

This command gets the UE-V configuration settings for all users on the computer. The command gets the HKey Local Machine (HKLM) configuration settings that are in the registry.

PS C:\> Get-UevConfiguration -CurrentComputerUser

Key

---

Value

MaxPackageSizeInBytes

SettingsImportNotifyDelayInSeconds SettingsImportNotifyEnabled SettingsStoragePath SyncEnabled SyncMethod SyncFromRepositoryTimeoutInMilliseconds

This command gets the user-specific UE-V configuration, including the HKey Current User (HKCU) configuration settings that are in the registry.

# REMARKS

To see the examples, type: "get-help Get-UevConfiguration -examples". For more information, type: "get-help Get-UevConfiguration -detailed". For technical information, type: "get-help Get-UevConfiguration -full". For online help, type: "get-help Get-UevConfiguration -online"